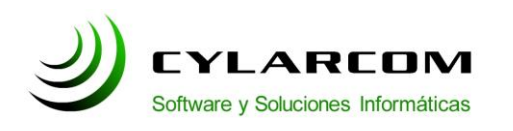

#### Configuración de cuentas de correo

En este documento encontrara la descripción de configuración de cuentas de correo en Eudora 7. Versión 1.0 2011/03/10.

#### Configuración cuentas en Eudora 7

En este manual configuraremos la cuenta de correo de su empresa con los datos del servidor de Correo de Cylarcom.

Abrimos el Eudora 7 y hacemos click en el menú "Tools". En el dezplegable elegimos "Options...".

(como se ve en la siguiente imagen).

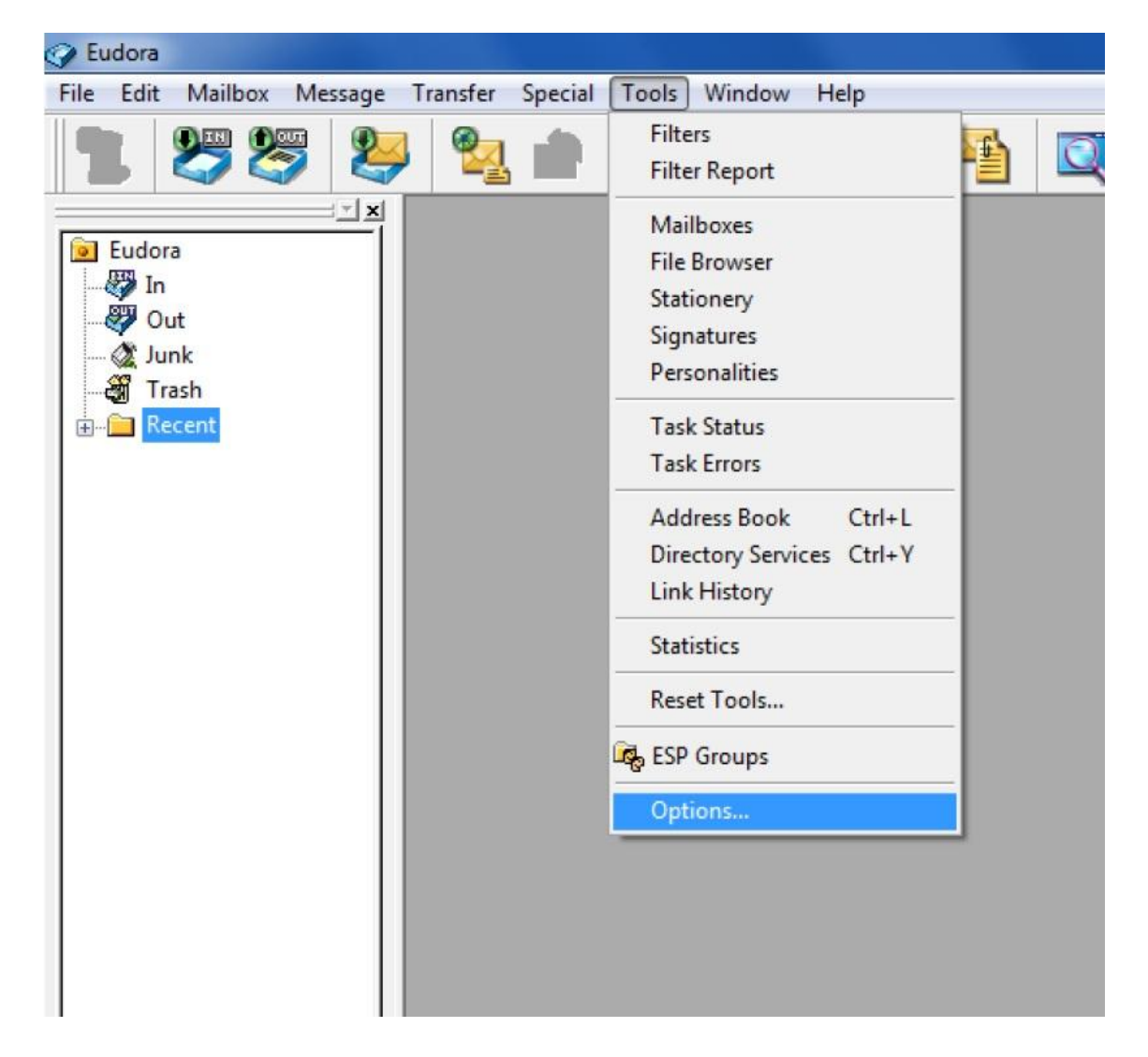

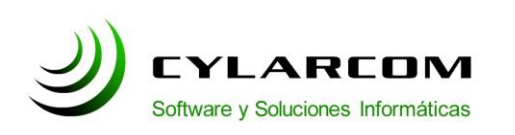

Teléfono: +54 (11) 3220 1500 Revisión documento v 1.0.20110310

Se abrirá una ventana en el menú con el icono "Getting Started" donde se debe completar con lo siguiente:

-Real name: en este campo se completara con su nombre o el de su empresa.

-Email adress: la dirección de mail que desea agregar.

-Mail Server (Incoming): se completa como se ve en la imagen (mail.cylarcom.net).

-User Name: aca se completa con el nombre de la cuenta de correo. (En el ejemplo de este caso el mail es <u>jperez@MIEMPRESA.com</u>).

-SMTP Server (Outgoing): se completa como se ve en la imagen (mail.cylarcom.net)

**Nota:** Verifique que la casilla "Allow authentication" este tildada.

| Options                                                                                     |                                                                                                    | ? ×  |
|---------------------------------------------------------------------------------------------|----------------------------------------------------------------------------------------------------|------|
| Options<br><u>Category:</u><br><u>Getting Started</u><br><u>Checking Mail</u><br><u>Sev</u> | Real name:         Juan Perez         Email address:         jperez@MIEMPRESA.com         Mail Server (Incoming):         mail.cylarcom.net | ? ×  |
| Incoming Mail<br>Sending Mail<br>Composing Mail<br>Internet Dialup                          | User Name:<br>jperez@MIEMPRESA.com<br>SMTP Server (Outgoing):<br>mail.cylarcom.net<br>Allow authentication<br>OK Cancel                     | Help |

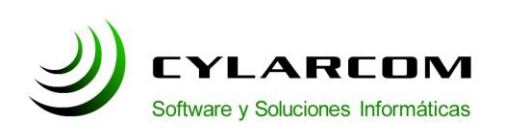

Teléfono: +54 (11) 3220 1500 Revisión documento v 1.0.20110310

Ahora seleccionamos el icono "Checking Mail" del menu de la izquierda de la ventana. Y completamos los campos como se ve en la siguiente imagen.

-Mail Server: se completa como se ve en la imagen (mail.cylarcom.net).

-User Name: aca se completa con el nombre de la cuenta hasta el @. (En el ejemplo de este caso el mail es <u>jperez@MIEMPRESA.com</u> entonces se completa con jperez).

**Nota:** Verificar que la pestaña desplegable en "Secure Sockets when Receiving" marque la opción "If Available, STARTTLS".

| ategory:        |   |                                                                                                    |      |
|-----------------|---|----------------------------------------------------------------------------------------------------|------|
| 502             | - | <u>M</u> ail Server:                                                                                                   |      |
|                 |   | mail.cylarcom.net                                                                                                    |      |
| Getting Started | Ш | User Name:                                                                                                    |      |
| 2               | Ч | jperez@MIEMPRESA.com                                                                                                   |      |
| Checking Mail   |   | Check for mail every 0 minute(s) Don't check without a network connection Don't check when using battery Send on check |      |
| Sending Mail    |   | Secure Sockets when Receiving                                                                                          |      |
|                 |   |                                                                                                    |      |
| Internet Dialup | - |                                                                                                    | Hele |

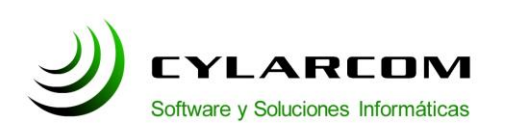

Teléfono: +54 (11) 3220 1500 Revisión documento v 1.0.20110310

Ahora seleccionamos el icono "Incoming Mail" del menu de la izquierda de la ventana. Y verificamos que el campo "POP" este tildado y que en el campo "Authentication style:" este tildada la opcion "Passwords". (como se ve en la siguiente imagen).

| Options         |                                             | ? ×  |
|-----------------|---------------------------------------------|------|
| Category:       |                                             |      |
|                 | Server configuration:     O IMAP            |      |
| Getting Started |                                             |      |
| 2               | Delete from server after 0 day(s)           |      |
|                 | Delete from server when emptied from Trash  |      |
| Incoming Mail   | Skip messages over 40 K in size             |      |
| Sending Mail    | <u>Offline</u>                              |      |
| Composing Mail  | Authentication style:<br>Pass <u>w</u> ords |      |
|                 |                                             |      |
| Internet Dialup | - OK Cancel                                 | Help |

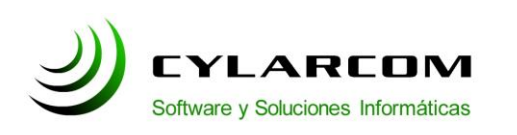

Teléfono: +54 (11) 3220 1500 Revisión documento v 1.0.20110310

Ahora seleccionamos el icono "Sending Mail" del menu de la izquierda de la ventana. Y completamos los campos como se ve en la siguiente imagen.

-Email adress: la direccion de mail que estamos agregando.

-SMTP server: se completa como se ve en la imagen (mail.cylarcom.net)

**Nota:** Verificar que las casilla "Allow authentication" este tildada, y que el desplegable de "Secure Sockets when Sending" indique la opción "If Available, STARTTLS" como se ve en la siguiente imagen.

| Options         |                                                                                                    | ? ×  |
|-----------------|----------------------------------------------------------------------------------------------------|------|
| Category:       | Email address:<br>jperez@MIEMPRESA.com<br>Domain to add to unqualified addresses:                      |      |
| Checking Mail   | SMTP server:<br>mail.cylarcom.net                                                                      |      |
| Sending Mail    | <ul> <li>✓ Allow authentication</li> <li>✓ Immediate send</li> <li>✓ Send on check</li> </ul>          |      |
| Composing Mail  | Use submission port (587)     Secure Sockets when Sending     If Available, STARTTLS     Last SSL Info |      |
| Internet Dialup | OK Cancel                                                                                              | Help |

A continuacion hacemos click en el boton "OK".

Felicitaciones!. Ya se encuentra configurada su cuenta de correo electronico y esta disponible para empezar a usarla.

**Nota:** la primera vez que intente verificar sus mails mediante el boton "Check Mail" como se ve en la siguiente imagen,

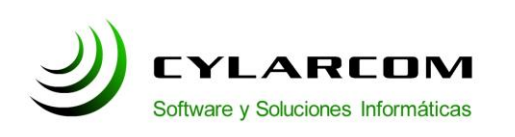

Teléfono: +54 (11) 3220 1500 Revisión documento v 1.0.20110310

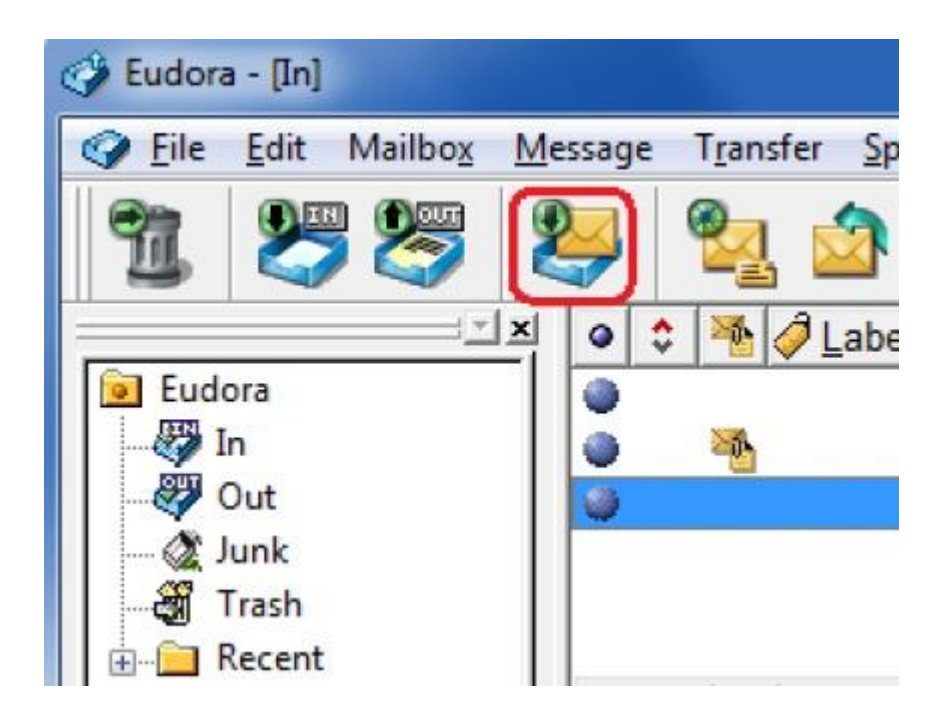

le aparecera una ventana con los datos de su cuenta y donde tendra que tildar la opcion "Remember password for this personality" para que no le aparesca esta ventana cada vez que checkee los mails.